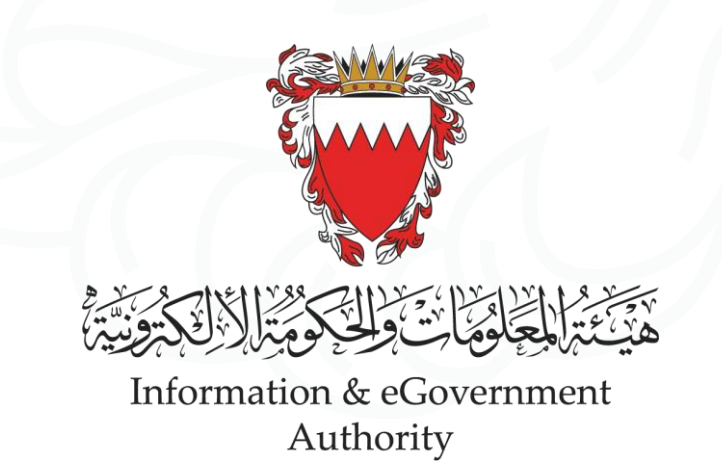

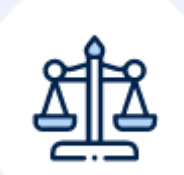

## دفع المستحقات لملفات التنفيذ

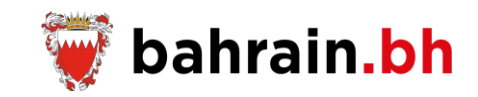

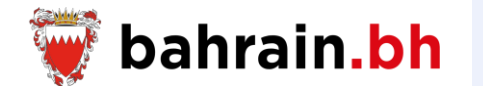

## تتيح هذه الخدمات المقدمة من وزارة العدل والشؤون الإسلامية والأوقاف لجميع أطراف القضايا مجموعة من الخدمات التنفيذية المذكورة أدناه:

| لتنفىذ | ت ا | خدما |
|--------|-----|------|
|        |     |      |

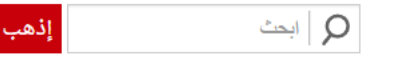

توفر مجموعة من الخدمات المتعلقة بملفات التنفيذ كفتح طلب تنفيذ جديد، تقديم الطلبات ودفع المبالغ المستحقة.

ملاحظة: الرجاء <u>الدخول</u> لاستخدام الخدمة. إذا كنت لا تمتلك حساب المفتاح الالكترونى (<u>eKey</u>)، الرجاء <u>إنشاء</u> حساب جديد.

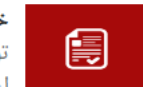

## خدمات الإخطار

توفر مجموعة من الخدمات المتعلقة بطلب إخطار المنفذ ضده بالوفاء قبل اعتماد طلب التنفيذ وإخطار المنفذ له بوفاء المنفذ ضده بالتنفيذ الكامل للسند التنفيذي.

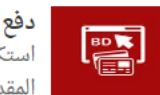

**دفع رسوم فتح ملف التنفيذ** استكمال عملية دفع المبالغ المطلوبة لرسوم فتح ملف التنفيذ والطلبات المقدمة (إن وجدت).

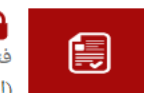

6 فتح طلب تنفيذ جديد فتح طلب تنفيذ جديد للسندات التنفيذية مع امكانية تقديم الطلبات. (المستوى الأساسي للمفتاح الإلكتروني)

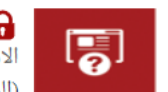

الاستعلام عن ملفات التنفيذ الاستعلام عن ملفات التنفيذ. الاستعلام عن بيانات و إجراءات ملف التنفيذ. (المستوى الأساسى للمفتاح الإلكتروني)

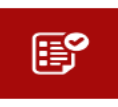

G تقديم الطلبات تقديم طلبات مالية أو غير مالية على ملف التنفيذ. (المستوى الأساسي للمفتاح الإلكترونى)

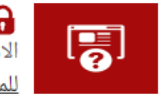

الاستعلام عن الطلبات الاستعلام عن حالة الطلبات المقدمة على ملف التنفيذ. (المستوى الأساسي للمفتاح الإلكترونى)

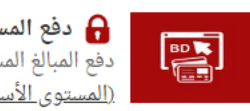

دفع المستحقات لملفات التنفيذ دفع المبالغ المستحقة على المنفذ ضده في ملفات التنفيذ. (المستوى الأساسي للمفتاح الإلكتروني).

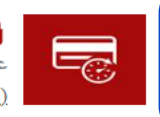

G مراجعة الملخص المالي عرض تفاصيل الملخص المالي وما تم دفعه أو استيفائه. <u>(المستوى الأساسى للمفتاح الإلكترونى)</u>

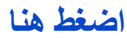

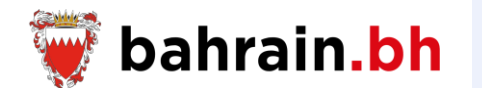

تتيح هذه الخدمة دفع المبالغ المستحقة على المنفذ ضده في ملفات التنفيذ.

## الخدمة:

- في حالة القضايا المدنية، يجب أن لا يتجاوز المبلع المراد دفعه المبلغ المتبقي.
- في حالة القضايا الشرعية، يمكن أن يتجاوز المبلغ المراد دفعه المبلغ المتبقي.
  - تستخدم هذه الخدمة من قبل المنفذ ضده أو محامي المنفذ ضده فقط.
- 4. في حال كان مقدم الطلب هو المنفذ ضده ولديه 20 ملف تنفيذ أو أقل فعليه اختيار رقم ملف التنفيذ المراد الاستعلام عنه من قائمة «رقم ملف التنفيذ». أما في حالة وجود أكثر من 20 ملف فعليه إدخال رقم ملف التنفيذ.
- 5. في حال كان مقدم الطلب هو المحامي أو شخص مخول من قبل المحامي، عليه إدخال رقم ملف التنفيذ المراد الاستعلام عنه

في حالة وجود أداءات بأولويات مختلفة، لن يسمح لك بإضافة الأداء ذو الأولوية الأقل إلا بعد إضافة الحد الأدنى كاملاً للأداء الذي يسبقه في الأولوية إذا لم يتم دفع الأخير مسبقاً. يجب إضافة الأداءات (الحسابات) حسب أولويتها كما هى مرتبة فى خانة "نوع الأداء (الحساب)" أدناه.

#### \* بيانات مطلوبة

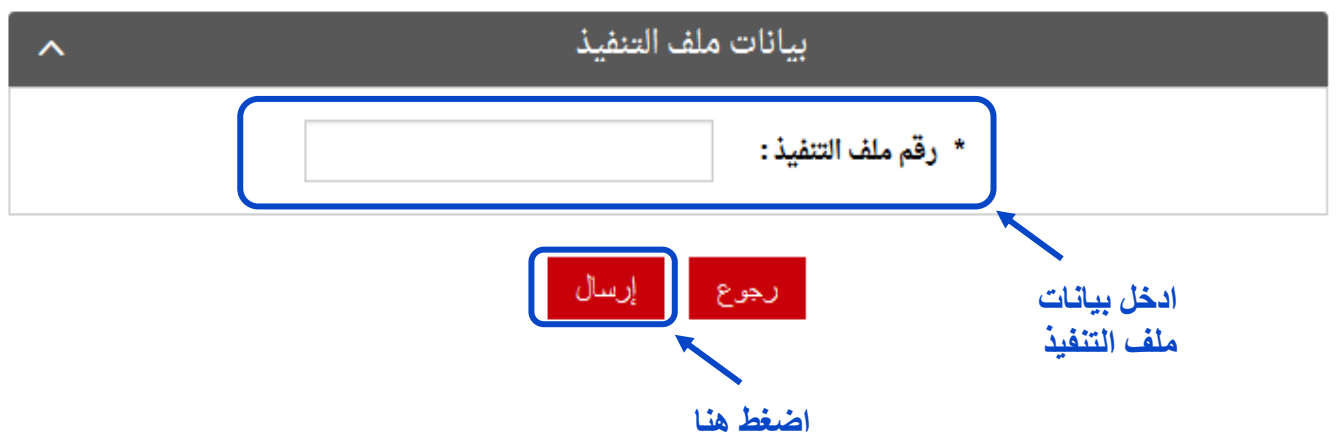

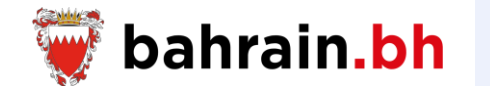

بعد التحقق من البيانات المدخلة بنجاح، سيتم عرض البيانات التالية:

- تفاصيل أداءات ملف التنفيذ:
- سيتم ترتيب أنواع الأداءات حسب الأولوية من الأعلى إلى الأقل.
- عند إضافة أداء واحد فقط، بشرط أن لا يوجد أداء آخر ذو أولوية أعلى ولم يتم دفعه مسبقاً، بإمكان مقدم الطلب دفع دينار واحد على الأقل للاستمر ار.
- من الممكن إضافة أكثر من أداء على نفس ملف التنفيذ من خلال اختيار الأداء من قائمة «نوع الأداء» وإدخال المبلغ ثم الضغط على زر «أضف».
- لإضافة أداء على ملف تنفيذ آخر، تتم تكرار الخطوات حيث يتم إدخال رقم ملف التنفيذ ثم الضغط على زر «إرسال»، ومن ثم اختيار الأداء من قائمة «نوع الأداء» وإدخال المبلغ ثم الضغط على زر «أضف».

| ^ | بيانات ملف التنفيذ  |  |  |
|---|---------------------|--|--|
|   | * رقم ملف التنفيذ : |  |  |
|   |                     |  |  |

رجوع إرسال

| ^ | تفاصيل ملف التنفيذ                                                                                   |
|---|----------------------------------------------------------------------------------------------------|
|   | ملف رقم 00123456 _ اسم الملف 1                                                                       |
|   | ادخل نوع مع الأداء (الحساب): اختر نوع الأداء (الحساب) الأداء (الحساب)                                |
|   | إضافته المبلغ المطلوب (د.ب): 0.0000                                                                  |
|   | المبلغ المتبقى (د.ب) : 0.000                                                                         |
|   | ** الحد الأدنى المطلوب (د.ب) : 0.000                                                                 |
|   | ادخل المبلغ 🗕 المبلغ (د.ب):                                                                          |
|   | ** الحد الأدنى المطلوب هو أقل مبلغ يتوجب على المستخدم دفعه في حال أراد أن يضيف أداء آخر بأولوية أقل. |

اضغط هذا 🛶 🔰 أضف

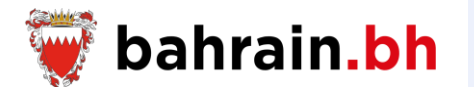

سيتم إضافة جميع الأداءات المحددة في جدول «قائمة المدفو عات».

|           | قائمة المدفوعات 🔨 🔨 |             |                     |             |             |
|-----------|---------------------|-------------|---------------------|-------------|-------------|
|           | حذف                 | المبلغ(د.ب) | نوع الأداء (الحساب) | عنوان الملف | رقم التنفيذ |
|           | ×                   | 00.000      | نوع الأداء 1        | اسم الملف 1 | 00123456    |
| اضغط هذا  | ×                   | 00.000      | نوع الأداء 1        | اسم الملف 1 | 00123456    |
| لحذف أداء | ×                   | 00.000      | نوع الأداء 3        | اسم الملف 3 | 11106789    |

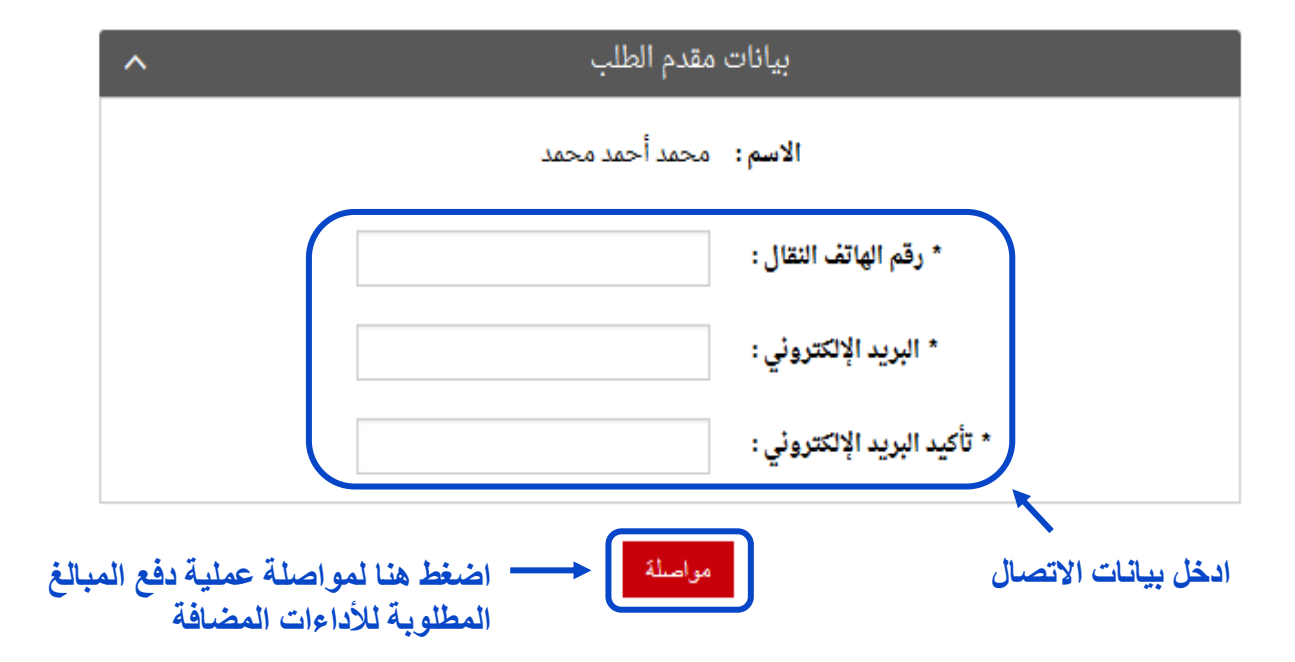

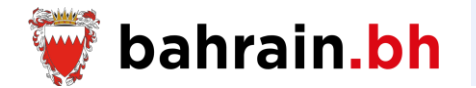

سيتم عرض تفاصيل الأداءات المضافة مع بيانات مقدم الطلب ومجموع المبالغ المطلوبة.

| ^            | قائمة المدفوعات     |                              |          |  |  |
|--------------|---------------------|------------------------------|----------|--|--|
| المبلغ (د.ب) | نوع الأداء (الحساب) | عنوان الملف نوع الأداء (الحس |          |  |  |
| 00.000       | نوع الأداء 1        | عنوان الملف 1                | 00123456 |  |  |
| 00.000       | نوع الأداء 1        | عنوان الملف 1                | 00123456 |  |  |
| 00.000       | نوع الأداء 3        | عنوان الملف 1                | 00123456 |  |  |
| 00.000       | نوع الأداء 1        | عنوان الملف 1                | 00123456 |  |  |
| 00.000       | نوع الأداء 2        | عنوان الملف 2                | 55226658 |  |  |

| ^ | مقدم الطلب     | بيانات              |
|---|----------------|---------------------|
|   | محمد أحمد محمد | الاسم :             |
|   | 39999999       | رقم الهاتف النقال : |
|   | test@email.com | البريد الإلكتروني : |

القائمة رجوع دفع

00.000

---- اضغط هنا لمواصلة عملية الدفع

مجموع المبالغ (د.ب):

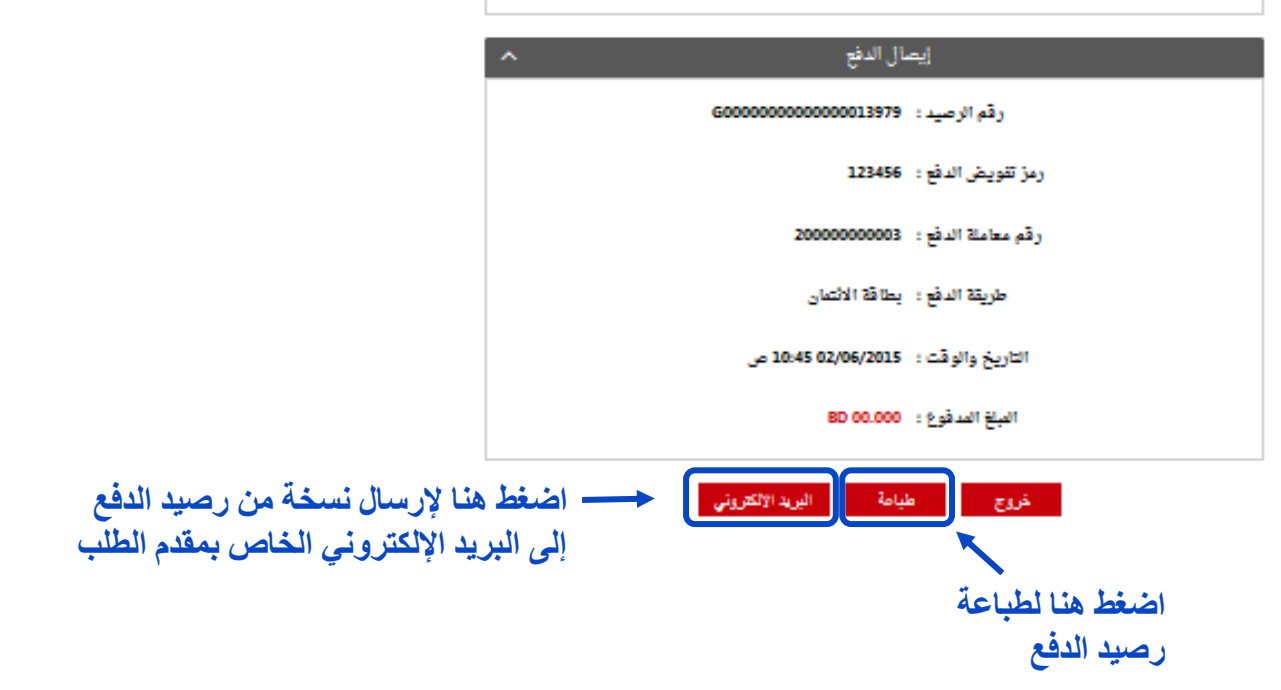

بيانات مقدم الطلب الاسم : محمد أحمد محمد رقم الهاتف التقال : 36926012

| ^           | قائمة المدفوعات     |               |             |  |  |  |
|-------------|---------------------|---------------|-------------|--|--|--|
| المبلغ (دب) | نوع الأداء (الحساب) | عنوان الملف   | رقم التنفيذ |  |  |  |
| 00.000      | نوع الأداء 1        | عنوان الملف 1 | 00123456    |  |  |  |
| 00.000      | نوع الأداء 1        | عنوان الملف 1 | 00123456    |  |  |  |
| 00.000      | نوع الأداء 3        | عنوان الملف 1 | 00123456    |  |  |  |
| 00.000      | نوع الأداء 1        | عنوان الملف 1 | 00123456    |  |  |  |
| 00.000      | نوع الأداء 2        | عنوان الملف 2 | 55226658    |  |  |  |

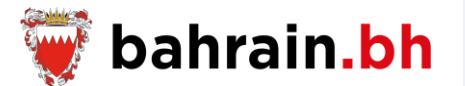

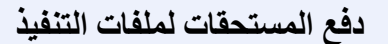

رصيد الدفع:

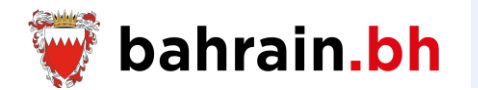

= 0

JCB

بنفت benefit

| 2 الدفع الإلكتروني |   | قنوات الخدمة               | 1         |
|--------------------|---|----------------------------|-----------|
| بطاقة الإتمانية    | R | ينصة الوطنية<br>(bahrain.b | الہ<br>h) |
| جي سي بي           |   | نز الاتصال الوطني          | مرک       |
| بطاقة الصراف الآلي |   | (8000800                   | )1)       |

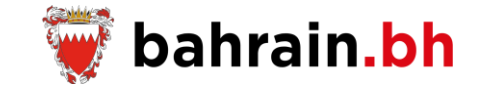

#### eService

## Request Status Enquiry for Execution Files Submitted Requests

Ministry of Justice – Islamic Affairs and Waqf

### eService

## Revise the Financial Summary of An **Execution File**

Ministry of Justice – Islamic Affairs and Waqf

### خدمة إلكترونية

الاستعلام عن الطلبات المقدمة على ملف التنفيذ وزارة العدل والشؤون الإسلامية والأوقاف

# خدمة إلكترونية مراجعة الملخص المالي لملف التنفيذ وزارة العدل والشؤون الإسلامية والأوقاف

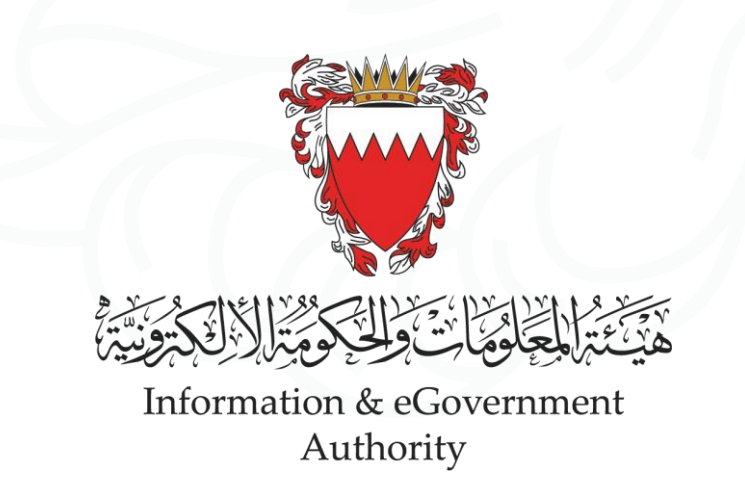

" نرتقي بالبحرين إلى مستويات أعلى "

"ADVANCING BAHRAIN TO NEW HEIGHTS"

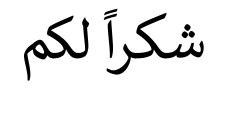

Thank You